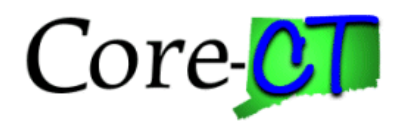

### **Approve a Grant Proposal**

#### **Purpose:**

This job aid will help you approve a Grant Proposal in Core-CT.

### Steps

1. Navigate to the Proposal Component Approval page:

Nav Bar > Menu > Core-CT Financials > Grants > Proposals > Proposal Component Approval OR

Core-CT Financials > Grants Management > Approvals >

2. Select Core-CT Financials then select the Grants Management Tile.

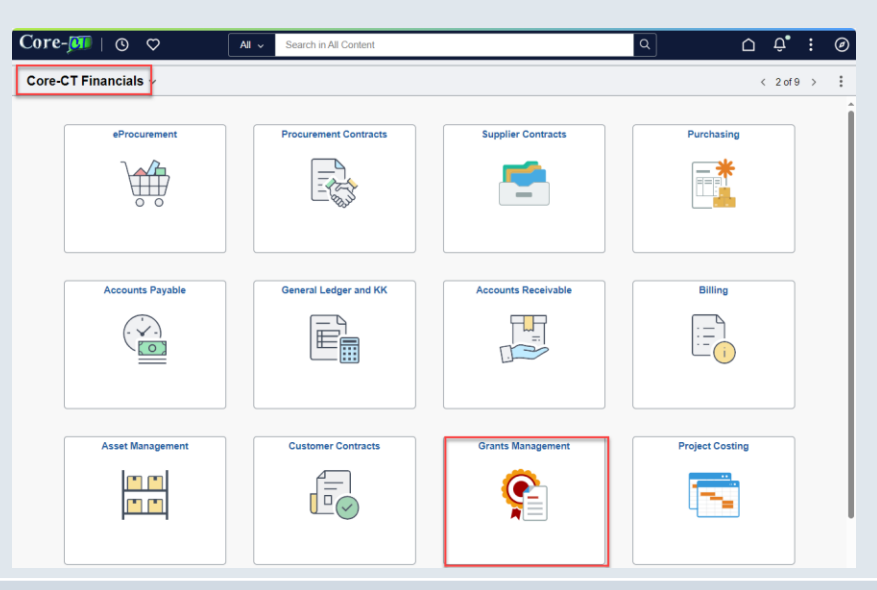

3. Select the Approvals Tile.

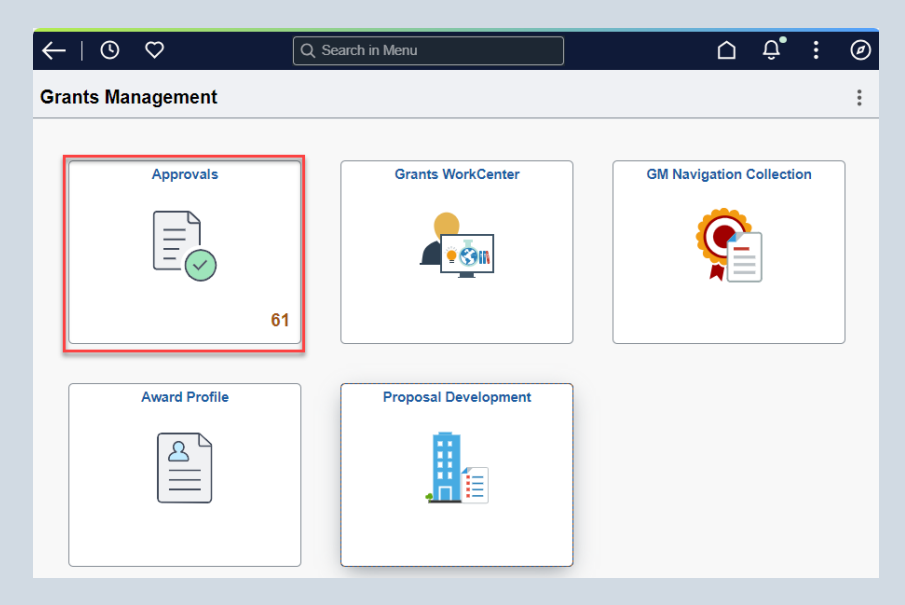

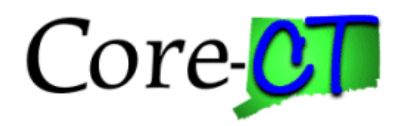

# Approve a Grant Proposal

# Steps

- 4. Select the **Grants Approvals** category.
- 5. Select a pending Grants Proposal from the list.

| ÷   | 0 0               |   |                                 |                                                   | $\hat{\Box}$    | Û.                  | :    | Ø |
|-----|-------------------|---|---------------------------------|---------------------------------------------------|-----------------|---------------------|------|---|
| Per | iding Approvals   |   |                                 |                                                   |                 |                     |      | : |
|     | View By Type 🗸    | ) | Grants Proposal                 |                                                   |                 |                     |      |   |
|     | All 61            | ) | Ŧ                               |                                                   |                 |                     | 6 10 |   |
| 8   | Grants Proposal 6 |   |                                 |                                                   |                 |                     | 010  | 1 |
| Ê.  | Purchase Order 9  | ) | Grants Proposal<br>PROPAPPROVAL | Proposal: CON0000152 / Project: DPH00000000286 /  | Routed 08/01/20 | Routed<br>)8/01/202 | 4    | > |
| ٦ŵ  | Requisition 46    | ) |                                 |                                                   |                 |                     |      |   |
|     |                   |   | Grants Proposal<br>PROPAPPROVAL | Proposal: DPH0000999 / Project: 00000000000276 /  | F               | Routed<br>)9/13/202 | 4    | > |
|     |                   |   | Grants Proposal<br>PROPAPPROVAL | Proposal: DPH0000998 / Project: 000000000000277 / | F               | Routed<br>)9/17/202 | 4    | > |

- 6. Review the Grant Proposal information.
- 7. Click the **Approve** button to approve the proposal.

| O O                |               |                     |                                 |    | Û     | :  | (   |
|--------------------|---------------|---------------------|---------------------------------|----|-------|----|-----|
| ants Proposal      |               |                     |                                 |    |       |    |     |
| In Process         |               |                     |                                 | Ар | prove | De | eny |
| Proposal Component |               |                     |                                 |    |       |    |     |
| Proposal           | CON0000179    | Proposal Status     | Pending Approval                |    |       |    |     |
| Version            | V101          | Title               | Primary Care Services Resources |    |       |    |     |
| Project            | 0000000000364 | Project Description | Primary Care Servcies Resources |    |       |    |     |
| Component          | PROPAPPROVAL  | Component Status    | In Progress                     |    |       |    |     |
| pprover Comments   |               |                     |                                 |    |       |    |     |
| Approval Chain     | >             |                     |                                 |    |       |    |     |

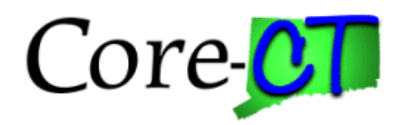

## **Approve a Grant Proposal**

## Steps

- 8. Add in any Approver Comments, if applicable.
- 9. Click the Submit button.

| Component PR | OPAPPROVAL    | Component Stat           | us In Progress |
|--------------|---------------|--------------------------|----------------|
| er Comments  | Cancel        | Approve                  | Submit         |
|              | You are about | to approve this request. |                |
|              | Approver Con  | nments                   |                |
| al Chain     |               |                          |                |
|              |               |                          |                |
|              |               |                          |                |
|              |               |                          |                |

10. You will be returned to the **Pending Approvals** page with an approved confirmation message.

| $\leftarrow$   $\odot$         | $\heartsuit$ |    | Û Ç E | Ø |  |  |  |  |  |
|--------------------------------|--------------|----|-------|---|--|--|--|--|--|
| Pending Approvals              |              |    |       |   |  |  |  |  |  |
| You have approved the request. |              |    |       |   |  |  |  |  |  |
| All                            |              | 60 |       | E |  |  |  |  |  |
| 🔯 Grants                       | Proposal     | 5  |       |   |  |  |  |  |  |

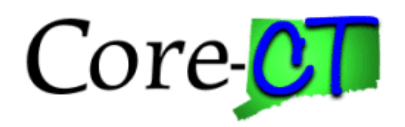

## Approve a Grant Proposal : Deny

#### Steps

11. To Deny a Grant Proposal, when reviewing the information click the Deny button.

| A In Process           | Approve                                             |
|------------------------|-----------------------------------------------------|
| Proposal Component     |                                                     |
| Proposal CON0000179    | Proposal Status Pending Approval                    |
| Version V101           | Title Primary Care Services Resources               |
| Project 0000000000364  | Project Description Primary Care Servcies Resources |
| Component PROPAPPROVAL | Component Status In Progress                        |
| Approver Comments      |                                                     |

- 12. Add in Approver Comments (Comments are required for denials).
- 13. Click the **Submit** button.

| Project          | 00000000000292                                                               | Project Description | Healthy Start Initiative |
|------------------|------------------------------------------------------------------------------|---------------------|--------------------------|
| Component        | PROPAPPROVAL                                                                 | Component Status    | In Progress              |
| Approver Comment | Cancel                                                                       | Deny                | Submit                   |
| Approval Chain   | You are about to deny this re<br>Approver Comments<br>Update the description | quest.              |                          |

14. You will be returned to the **Pending Approvals** page with a denied confirmation message.

| $\leftarrow \mid \odot  \heartsuit$ | $\hat{\Box}$ | Û | : | Ø |  |
|-------------------------------------|--------------|---|---|---|--|
| Pending Approvals                   |              |   |   | : |  |
| You have denied the request.        |              |   |   |   |  |
|                                     |              |   |   |   |  |

#### Note:

- Once the Proposal has been submitted to Workflow, each Approver will receive an email notification that they need to approve a proposal.
- The notification can also be viewed via the Approver's Worklist: Notification Bell > Actions